## To enter or update your bank account details, login to the **Student** Administration Portal

www.si.ul.ie

Note: Students who have been registered on courses in both MIC & UL please chose <u>Student Fees Office (MIC)</u>, not Home (UL)this link will also accept Bank Details but these will update the UL database and not MIC.

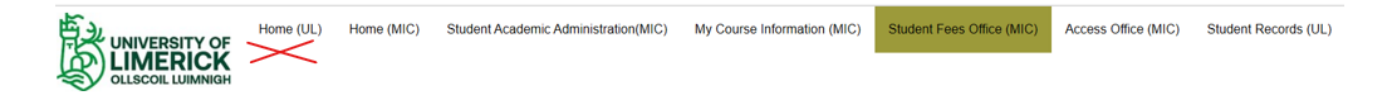

On the **Student Fees Office (MIC)** page; you will see an **Update your Personal Details menu** on the bottom right hand side of the screen. Click on **Update your Bank Acc Details Here** 

Depending on whether you are updating existing bank details or adding bank details you should click on the **Select** button beside **Edit your bank details** 

Enter your bank account details in the fields provided, then click the **Update** button beside **Update your bank details.** 

You will see at the top of the page a message indicating your details have been updated.

You can now logout of the portal.

Update your Personal Details

Update Your SUSI ID Number Here

Update your Bank Acc Details Here

|                                                                                                    |                                                          |           | )              |                                          |                            |
|----------------------------------------------------------------------------------------------------|----------------------------------------------------------|-----------|----------------|------------------------------------------|----------------------------|
| w Bank De                                                                                                    | etails                                                   |           |                |                                          |                            |
| edacted overview of                                                                                                    | student bank details                                     |           |                |                                          |                            |
|                                                                                                    |                                                          |           |                |                                          |                            |
| Your Bank Account                                                                                                    | Details                                                  |           |                |                                          |                            |
| Account Name                                                                                                    | Bank Branch                                              | Sort Code | Account Number | International Bank Account Number (IBAN) | Bank Identifier Code (BIC) |
|                                                                                                    |                                                          |           |                |                                          |                            |
|                                                                                                    |                                                          |           |                |                                          |                            |
|                                                                                                    |                                                          |           |                |                                          |                            |
|                                                                                                    |                                                          |           |                | Edit your bank details                   | Select                     |
|                                                                                                    |                                                          |           |                | Con Jose Game do line                    | CONT                       |
| C Stude<br>it Bank D                                                                                                    | nt View B<br>etails                                      | ank Det   | ails           |                                          |                            |
| C Stude<br>it Bank De<br>ank Details                                                                                                    | nt View B<br>etails                                      | ank Det   | ails           |                                          |                            |
| C Stude<br>it Bank De<br>ank Details                                                                                                    | nt View B<br>etails                                      | ank Det   | ails           |                                          |                            |
| C Stude<br>it Bank De<br>ank Details<br>Edit Bank Details<br>Account Name                                                                                             | nt View B<br>etails                                      | ank Det   | ails           |                                          |                            |
| C Stude<br>it Bank De<br>ank Details<br>Edit Bank Details<br>Account Name<br>Bank Branch Nar                                                                          | nt View B<br>etails                                      | ank Det   | ails           |                                          |                            |
| C Stude<br>it Bank De<br>ank Details<br>Edit Bank Details<br>Account Name<br>Bank Branch Nar<br>Sort Code                                                             | nt View B<br>etails<br>ne                                | ank Det   | ails           |                                          |                            |
| C Stude<br>it Bank De<br>ank Details<br>Account Name<br>Bank Branch Nar<br>Sort Code<br>Account Number                                                                | nt View B<br>etails                                      | ank Det   | ails           |                                          |                            |
| C Stude<br>it Bank Details<br>Edit Bank Details<br>Account Name<br>Bank Branch Nar<br>Sort Code<br>Account Number<br>International Ban                                | nt View B<br>etails<br>ne                                | ank Det   | ails           |                                          |                            |
| C Stude<br>it Bank Dr<br>ank Details<br>Colit Bank Details<br>Account Name<br>Bank Branch Nar<br>Sort Code<br>Account Number<br>International Ban<br>Bank ID Code (BI | nt View B<br>etails<br>k Account Number (IB/<br>c)       | ank Det   | ails           |                                          |                            |
| C Stude<br>it Bank Dr<br>ank Details<br>Edit Bank Cetails<br>Account Name<br>Bank Branch Nam<br>Sort Code<br>Account Nume<br>Bank ID Code (B)                         | nt View B<br>etails<br>ne<br>& Account Number (IBJ<br>C) | ank Det   | ails           | Lipótais your banik dellais              |                            |
| C Stude<br>it Bank Dr<br>ank Details<br>Coll Bank Details<br>Account Name<br>Bank Branch Nar<br>Sort Code<br>Account Number<br>International Bank<br>Bank ID Code (BI | nt View B<br>etails<br>ne<br>k Account Number (IBJ<br>c) | ank Det   | ails           | Updale your bank details                 |                            |